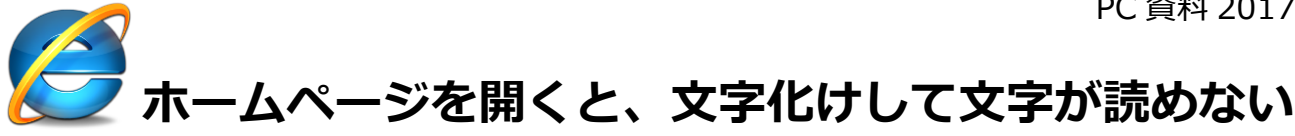

## はじめに

Internet Explorer 11 でホームページを開くと、文字化けして文字が読めない場合があります。 **文字化けの一例** 

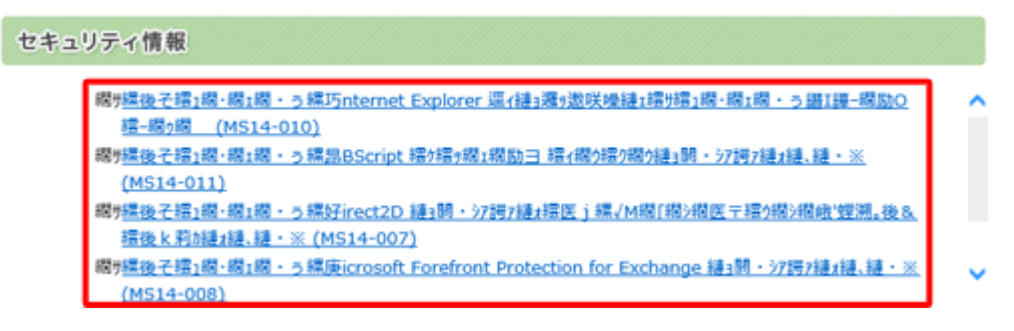

この現象が起こる場合、表示するホームページと設定している文字コードが一致しないことや、 作成時と閲覧時のホームページのバージョンが一致しないことなど、複数の原因が考えられます。

11 成時と閲見時のボームバーシのバーションが、取しないことなど、後数の原因が考えられます

ここで案内する対処方法や参照先について、それぞれの項目を順に確認してください。

ここで案内している方法は、デスクトップ版 Internet Explorer でのみ行うことができます。

※ ここでは Windows 8.1 の Internet Explorer 11 の画面で案内していますが、

Windows 7の Internet Explorer 11 でも同様の操作が可能です。

#### 対処方法

Internet Explorer 11 でホームページを開くと文字化けする場合は、以下の対処方法を行ってください。 以下の項目を順に確認してください。

## 1. 文字コードを変更する

ホームページを作成するときに設定した文字コードと、Internet Explorer 11 で表示する際の文字コード が一致していないために、文字化けが発生することがあります。この場合、Internet Explorer 11 の文字 コードの設定を変更して改善されるか確認します。

文字コードを変更するには、以下の操作手順を行ってください。

1. デスクトップ版 Internet Explorer 11 を起動して、文字化けしているホームページを表示します。

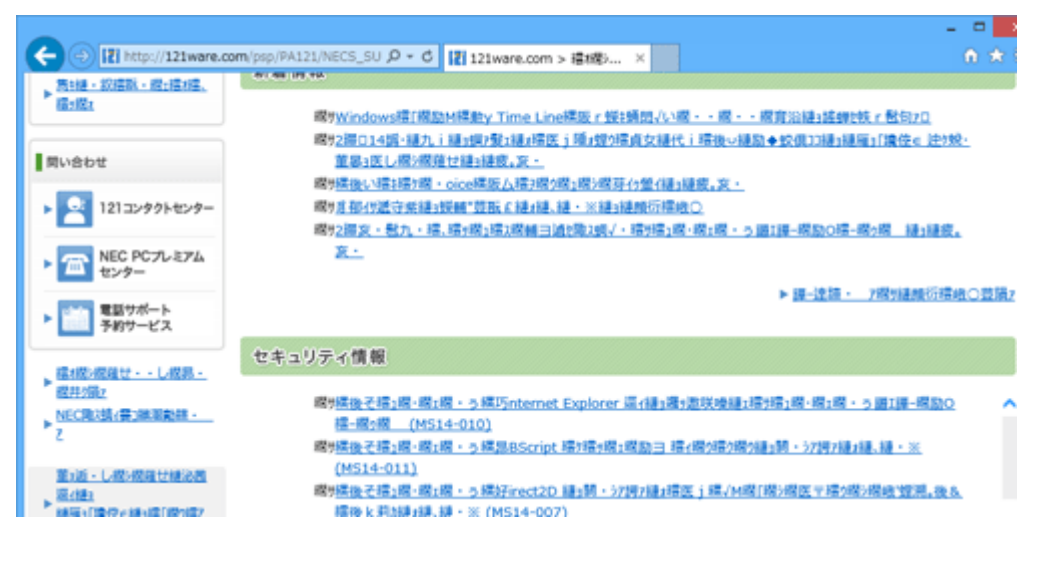

- キーボードの「Alt」キーを押して、メニューバーから「表示」をクリックし、「エンコード」にマウスポインターを合わせて「日本語(自動選択)」や「Unicode(UTF-8)」をクリックします。
- 3. ここでは例として、「Unicode(UTF-8)」をクリックします。

| ( < | 70                            | 2 http:          | ://121ware | .com/psp/PA        | 121/NEC                      | S_SU                            | 0-0                                | 121ware.com | 1 > 繧繝シ | ×      |    |  |
|-----|-------------------------------|------------------|------------|--------------------|------------------------------|---------------------------------|------------------------------------|-------------|---------|--------|----|--|
| 77  | アイル(E)                        | 編集( <u>E</u> )   | 表示(⊻)      | お気に入り(A)           | ツール(                         | I)                              | へレプ(圧)                             |             |         |        |    |  |
|     | ツールバ                          | (T)-(T           |            |                    | •                            | 100                             |                                    |             |         |        |    |  |
|     | エクスプロ                         | コーラー パー          | -ラー バー(E)  |                    |                              | hdo                             | dows探[欄励M縲動v Time Line縲阪 r 蜒±麺悶√レン |             |         |        |    |  |
|     | 移動(G)<br>中止(P)<br>最新の情報に更新(R) |                  |            |                    | 01                           | 医i陲ォ螳                           | 陲,螳ウ寝貞女縺代                          |             |         |        |    |  |
|     |                               |                  |            | Esc                | 312                          |                                 |                                    |             |         |        |    |  |
|     |                               |                  |            |                    | F5                           | しい繧キ繧ケ繝・oice縲阪ム繧ヲ繝ウ繝ュ繝シ繝芽イゥ螢イ縺ョ |                                    |             |         |        |    |  |
|     | 拡大(Z) (100%)                  |                  |            |                    | •                            | 319                             | ▶付遞守紫縺ョ蝾輛"荳翫£縺ォ縺、縺・※縺ョ縺顔衍繧⊌        |             |         |        |    |  |
|     | シンス(二) (ユンジン)<br>文字のサイズ(X)    |                  |            | ,                  | 亥・髢九・繧、繧ッ繝ュ繧ス繝輔ヨ遉セ陬ス蜩√・繧リ繧ュ繝 |                                 |                                    |             |         |        |    |  |
|     | 1/1-1                         | <sup>s</sup> (D) |            |                    | •                            |                                 | 自動選択                               |             |         |        |    |  |
|     | スタイル(                         | Y)               |            |                    | •                            |                                 | 日本語 (自                             | ]動選択)       |         |        |    |  |
|     | カーソル                          | ル ブラウズ(B)        |            |                    | F7                           | •                               | 日本語 (シ                             | フト JIS)     |         |        |    |  |
|     | ソース(C                         | )                |            | C                  | Ctrl+U                       |                                 | 日本語 (E                             | UC)         | 100     |        |    |  |
|     | セキュリラ                         | -~報告(S)          |            |                    |                              |                                 | Unicode (                          | (UTF-8)     |         |        |    |  |
|     | インターナショナル Web サイト アドレス(I)     |                  |            | <sup>5</sup> レス(I) |                              |                                 | その他(M)                             |             | •       | •      |    |  |
|     | Web 🔨                         | ージのプライ           | バシー ポリシ・   | -(V)               |                              | •                               | ドキュメント                             | の方向 - 左から右  | on      | er 逕/縋 | 12 |  |
|     | 全面面對                          | 表示(F)            |            |                    | F11                          |                                 | ドキュメント                             | の方向 - 右から左  | 895     | 間1網励:  | 日線 |  |

# 以上で操作完了です。

ホームページの文字化けが改善されたことを確認してください。

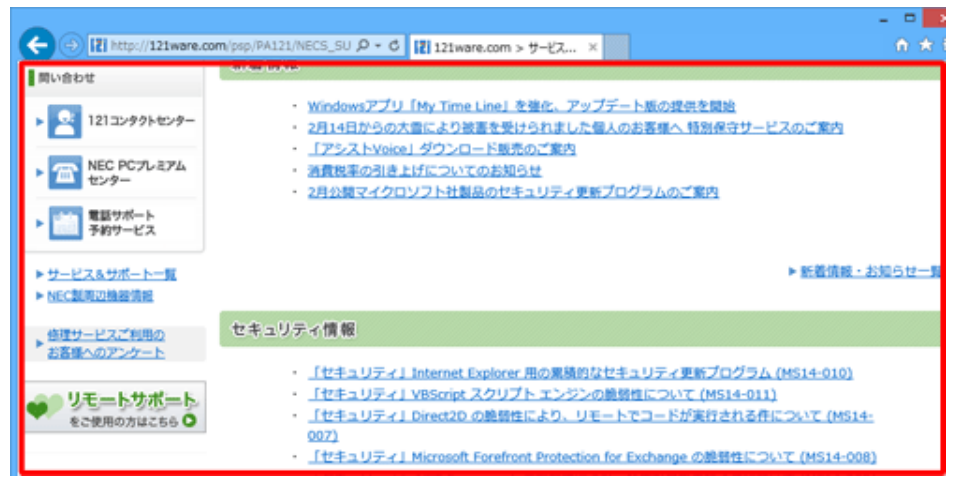

# 補足

文字コードを変更しても改善されない場合は、手順2で「自動選択」を選択して正常に表示されるかどう か確認してください。

|   | <b>J⊖</b> [                   | Z http:        | //121ware | .com/psp/PA1      | 21/NECS                                                                                                    | 5_SU        | 0-0              | 2 121ware.c       | om > サー | ×     |                |
|---|-------------------------------|----------------|-----------|-------------------|----------------------------------------------------------------------------------------------------|-------------|------------------|-------------------|---------|-------|----------------|
| 7 | アイル(E)                        | 編集( <u>E</u> ) | 表示(⊻)     | お気に入り( <u>A</u> ) | ツール(                                                                                                    | I) -        | ヘルプ(圧)           |                   |         |       |                |
|   | ツール バー(T)<br>エクスプローラー バー(E)   |                |           |                   | ・<br>dowsアプリ「My Time Line」を確化。                                                                              |             |                  |                   |         |       | <i></i><br>ナデー |
|   | 移動(G)<br>中止(P)<br>最新の情報に更新(R) |                |           | Esc<br>F5         | <ul> <li>14日からの大雪により被害を受けられました値</li> <li>Esc 7シストVoice」ダウンロード販売のご案内</li> <li>F5 税率の引き上げについてのお知らせ</li> </ul> |             |                  |                   |         |       |                |
|   | 拡大(Z) (100%)<br>文字のサイズ(X)     |                |           |                   | )<br>)                                                                                                    | <u>22</u> 8 | マイクロ             | ソフト社製品の           | ロセキュリ   | リティ更新 | プロ             |
|   | エンコード(                        | D)             |           |                   | •                                                                                                    | ~           | 自動選択             |                   |         | 1     |                |
|   | スタイル(Y<br>カーソル ブ              | )<br>「ラウズ(B)   |           |                   | ,<br>F7                                                                                                    |             | 日本語 (自<br>日本語 (シ | ]動選択)<br>·フト JIS) |         |       |                |

### 2. 互換表示を有効にする

閲覧しているホームページが、以前の Internet Explorer のバージョン向けに作成されていると、文字化け が発生することがあります。

Internet Explorer 11 の互換表示機能を利用して、文字化けが解消されるかどうか確認してください。 互換表示を利用するには、以下の情報を参照してください。

- Q&A Windows 8.1 / 7の Internet Explorer 11 で互換表示を利用する方法

### 3. インターネットー時ファイルを削除する

インターネット一時ファイルが影響して、間違ったキャッシュを読み込み、文字化けが発生することがあり ます。

インターネット一時ファイルを削除して、文字化けが解消されるかを確認してください。

インターネット一時ファイルを削除するには、以下の情報を参照してください。

- Q&A Windows 8.1 / 7の Internet Explorer 11 でインターネット一時ファイルを削除する方法

#### 4. Internet Explorer 11 の設定を初期状態に戻す

上記の方法を行っても解決しない場合は、Internet Explorer 11の設定をリセットし初期状態に戻して、 文字化けが解消されるかを確認してください。

設定を初期状態に戻すには、以下の情報を参照してください。

- Q&A Windows 8.1 / 7の Internet Explorer 11 で設定を初期状態に戻す方法

それでも文字化けが治らない場合は、ホームページ自体の問題や、Internet Explorer 11 の仕様の問題な どが考えられます。

#### <その他のバージョン>

#### 対処方法

Internet Explorer でホームページを開くと文字化けする場合の対処方法については、以下の情報を参照してください。

※ ご使用の Internet Explorer のバージョンに応じた項目をクリックしてください。

• Internet Explorer 11 の場合

- Q&A Internet Explorer 11 でホームページを開くと文字化けする場合の対処方法

• Internet Explorer 10 の場合

- Q&A Internet Explorer 10 でホームページを開くと文字化けする場合の対処方法

• Internet Explorer 9 の場合

- Q&A Internet Explorer 9 でホームページを開くと文字化けする場合の対処方法

• Internet Explorer 8 の場合

- Q&A Internet Explorer 8 でホームページを開くと文字化けする場合の対処方法

• Internet Explorer 7/6 の場合

- Q&A Internet Explorer 7/6 でホームページを開くと文字化けする場合の対処方法

#### 補足

Internet Explorer のバージョンを確認する方法は、以下の情報を参照してください。

- Q&A 現在パソコンにインストールされている Internet Explorer のバージョンを確認する方法